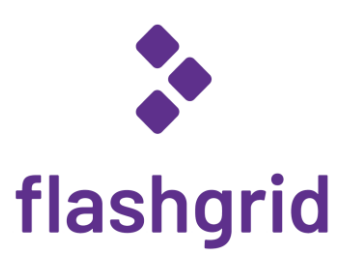

# FlashGrid<sup>®</sup> Server for Oracle Database on AWS

Deployment Guide

rev. 24.11-2024.12.10

© 2016-2024 FlashGrid Inc.

# Table of Contents

| 1 | Int                        | itroduction                                                 | 3  |  |  |  |  |  |
|---|----------------------------|-------------------------------------------------------------|----|--|--|--|--|--|
|   | 1.1                        | Key Components                                              |    |  |  |  |  |  |
|   | 1.2                        | Infrastructure-as-Code Deployment                           | 3  |  |  |  |  |  |
| 2 | Pr                         | rerequisites                                                | 4  |  |  |  |  |  |
|   | 2.1                        | Required Knowledge                                          | 4  |  |  |  |  |  |
|   | 2.2                        | Getting access to FlashGrid Server AMI from AWS Marketplace | 4  |  |  |  |  |  |
|   | 2.3                        | Uploading Oracle installation files to S3                   | 5  |  |  |  |  |  |
|   | 2.4                        | Preparing the VPC                                           | 5  |  |  |  |  |  |
| 3 | Deploying FlashGrid Server |                                                             |    |  |  |  |  |  |
| 4 | Af                         | fter Deploying                                              | 8  |  |  |  |  |  |
|   | 4.1                        | Verifying an instance status                                | 8  |  |  |  |  |  |
|   | 4.2                        | OS user accounts                                            | 9  |  |  |  |  |  |
|   | 4.3                        | Finalizing software configuration                           | 9  |  |  |  |  |  |
|   | 4.4                        | Enabling termination protection                             | 9  |  |  |  |  |  |
|   | 4.5                        | Installing an additional database home                      | 9  |  |  |  |  |  |
|   | 4.6                        | Use of anti-virus and other third-party software            | 9  |  |  |  |  |  |
|   | 4.7                        | Use of automatic configuration tools                        | 10 |  |  |  |  |  |
|   | 4.8                        | Security hardening                                          | 10 |  |  |  |  |  |
| 5 | Μ                          | 1onitoring Instance Health                                  | 11 |  |  |  |  |  |
| 6 | Be                         | efore Going Live                                            | 11 |  |  |  |  |  |
| 7 | De                         | eleting an Instance                                         | 12 |  |  |  |  |  |
| 8 | Ac                         | dditional Documentation                                     | 12 |  |  |  |  |  |
| 9 | Сс                         | ontacting Technical Support                                 | 12 |  |  |  |  |  |
|   |                            |                                                             |    |  |  |  |  |  |

# 1 Introduction

FlashGrid Server is an engineered cloud system for running Oracle Databases in public clouds. This guide provides stepby-step instructions for system and database administrators deploying FlashGrid Server with Oracle Database on AWS cloud.

#### 1.1 Key Components

Key components of FlashGrid Server on AWS:

- FlashGrid Storage Fabric software
- FlashGrid Cloud Area Network software
- FlashGrid Diagnostics software
- FlashGrid Health Checker software
- Oracle Database: 19c, 18c, 12.2.0.1, 12.1.0.2, or 11.2.0.4
- Oracle Grid Infrastructure: 19c
- Operating Systems:
  - **Oracle Linux** 7, 8, or 9
  - o Red Hat Enterprise Linux (RHEL) 8, or 9
- Amazon EC2 instances:
  - o General purpose: M6a, M6i, M6in, M7a, M7i
  - Memory optimized: R5b, R6a, R6i, R6in, R7a, R7i, R7iz, X2idn, X2iedn, X2iezn, High Memory, Z1d
- Disks: EBS GP3 volumes, EBS GP2 volumes (AWS Outposts only), or local SSDs on storage optimized instances
- AWS regions: all available regions.

#### 1.2 Infrastructure-as-Code Deployment

FlashGrid Server is delivered as an AWS CloudFormation template that automates configuration of multiple components required for a database. FlashGrid Launcher is an online tool that simplifies the deployment process by guiding through the system configuration parameters and generating CloudFormation templates.

# 2 Prerequisites

### 2.1 Required Knowledge

Working knowledge of the following AWS services is required for successful deployment of FlashGrid Server on AWS: EC2, VPC, EBS, CloudFormation, S3, IAM, Marketplace

#### 2.2 Getting access to FlashGrid Server AMI from AWS Marketplace

To be able to create an instance, your AWS account must have an active subscription to the selected FlashGrid AMI. Otherwise deployment will fail when creating VM instances. The FlashGrid AMIs are based on either Oracle Linux or RHEL.

#### To get access to the FlashGrid AMI

- 1. Open FlashGrid product page in AWS Marketplace:
  - Oracle Linux 7 based AMI
  - Oracle Linux 8 based AMI
  - Oracle Linux 9 based AMI
  - RHEL 8 based AMI
  - RHEL 9 based AMI
- 2. Click View Purchase Options button
- 3. Click Accept Terms button

Software fees charged through AWS Marketplace include FlashGrid software license and 24x7 Mission-Critical support plan. The fees are charged per instance and depend on the selected EC2 instance type and size. *Hourly* and *Annual* subscription models are available. Pricing information is available on the AWS Marketplace product pages – see the links above.

### 2.3 Uploading Oracle installation files to S3

During instance initialization Oracle installation files will be downloaded from an S3 bucket. The list of files that must be placed in the S3 bucket will be shown by the FlashGrid Launcher tool. The same S3 bucket can be used for deploying multiple instances.

Please refer to the KB article <u>https://support.flashgrid.io/hc/en-us/articles/1500011175802-Uploading-Oracle-Installation-Files-to-S3</u> for the steps to upload Oracle installation files to S3.

### 2.4 Preparing the VPC

When creating a new instance, you have two options:

#### • Automatically create a new VPC.

This option is usually used for test systems isolated in their own sandbox VPCs. A VPC will be created together with the required subnet and security groups. By default, the VPC will be created with CIDR 10.100.0.0/16

#### • Create the instance in an existing VPC.

This option is used for majority of production deployments where other systems (e.g. app servers) share the same VPC as the instance. You will need to provide the VPC ID in the FlashGrid Launcher tool and subnet ID and security group IDs in the CloudFormation Manager.

If using an existing VPC then make sure that the following pre-requisites are met before creating an instance:

- The VPC may have any CIDR that does not overlap with 192.168.0.0/16, for example 10.100.0.0/16. If you have to use VPC with CIDR that overlaps with 192.168.0.0/16 then please request a customized configuration file from FlashGrid technical support.
- The VPC has a subnet in the availability zone used for the instance.
- The VPC has an S3 endpoint configured (required unless public IPs can be enabled for access to S3)
- If you choose to enable Public IPs on the VM instance, then the VPC must have Internet Gateway configured.
- The VPC has a security group with the following ports open for inbound traffic:
  - TCP port 22 for SSH access to the instance
  - $\circ$  TCP port 5901 if you choose to use VNC for creating a database using DBCA in GUI mode
  - $\circ$   $\,$  TCP port 1521 for database client and application server access

# 3 Deploying FlashGrid Server

The FlashGrid Launcher tool simplifies instance deployment in AWS by automating the following tasks:

- Creating and configuring EC2 VPC, subnet, security group (optional)
- Creating EBS volumes and launching an EC2 instance
- Installing and configuring FlashGrid software
- Installing and patching Oracle Grid Infrastructure software
- Configuring Grid Infrastructure
- Installing and patching Oracle Database software
- Creating ASM disk groups

#### To create an instance

- 1. Log in to AWS Management Console with a user account that has the following privileges:
  - AWSCloudFormationFullAccess
  - AmazonEC2FullAccess
  - AmazonVPCFullAccess (required only if creating a new VPC)
- 2. Open FlashGrid Launcher tool:
  - Start with one of the standard configurations at <a href="https://www.flashgrid.io/products/flashgrid-for-oracle-db-on-aws/">https://www.flashgrid.io/products/flashgrid-for-oracle-db-on-aws/</a>
  - or, if you have a custom configuration file, upload it at <a href="https://2411.cloudprov.flashgrid.io">https://2411.cloudprov.flashgrid.io</a>
- 3. Configure parameters for the deployment
- 4. Click *Validate Configuration* button
- 5. If verification passes then click Launch button, which will take you to AWS CloudFormation Manager
- 6. Click Next
- 7. Select your SSH key
- 8. If using an existing VPC, then select subnet and security group.
- 9. Click Next
- 10. On the Options page:
  - If you added tags in FlashGrid Launcher then do not add the same tags in CloudFormation Manager
  - If the instance is for production use then expand the *Advanced* options and enable *Termination Protection*
- 11. Click Next
- 12. Click Create
- 13. Wait until the status of the stack changes to CREATE\_COMPLETE
- 14. If creating the stack fails:
  - a) Check for the cause of the failure on the Events tab
  - b) Correct the cause of the error
  - c) Delete the failed stack
  - d) Repeat the steps for creating a new stack
- 15. Use EC2 Management Console to get IP addresses of the instance
- 16. SSH to the instance as user *ec2-user*
- 17. The welcome message will show the current software initialization status: in progress, failed, or completed.
- 18. If software initialization is still in progress then wait for it to complete. You will receive a broadcast message when software initialization completes or fails. Software initialization takes approximately 30 minutes, this includes Oracle software installation and configuration.

**Note:** for deploying FlashGrid Server with *SELinux* please refer to the following knowledge base article: <u>https://support.flashgrid.io/hc/en-us/articles/26368224225687-How-to-enable-disable-SELinux</u>

### 4 After Deploying

### 4.1 Verifying an instance status

On an instance run flashgrid-health-check command to verify that the instance status is *Good* and all checks are passing.

[fg@myhostname ~]\$ flashgrid-health-check

HealthCheck 20.9.1.57074 #7226b34d571618368a70c9af809e5f150f8c67ba

### Check: ASM DiskGroup status

| myho           | myhostname: OK           |                      |                                  |                            |                      |                      |              |             |                |                                |                   |  |  |  |
|----------------|--------------------------|----------------------|----------------------------------|----------------------------|----------------------|----------------------|--------------|-------------|----------------|--------------------------------|-------------------|--|--|--|
| Gr             | roupName                 | Status               | Mounted                          | Туре                       | TotalMiB             | FreeMiB              | OfflineDisks | LostDisks   | Resync         | ReadLocal                      | Vote              |  |  |  |
| DP<br>FF<br>GF | ATA<br>RA<br>RID         | Good<br>Good<br>Good | AllNodes<br>AllNodes<br>AllNodes | EXTERN<br>EXTERN<br>EXTERN | 6144<br>6144<br>5120 | 6028<br>6040<br>5020 | 0<br>0<br>0  | 0<br>0<br>0 | No<br>No<br>No | Enabled<br>Enabled<br>Disabled | N/A<br>N/A<br>N/A |  |  |  |
| Check: A<br>my | Alerts in<br>yhostname:  | Storage<br>: OK      | e Fabric lo                      | ogs in th                  | ne last 7 d          | lays                 |              |             |                |                                |                   |  |  |  |
| Check: A<br>my | Available<br>yhostname:  | memory<br>: OK : a   | vail mem:                        | 27.7%                      |                      |                      |              |             |                |                                |                   |  |  |  |
| Check: (<br>my | Check db m<br>yhostname: | memory s<br>: OK     | settings                         |                            |                      |                      |              |             |                |                                |                   |  |  |  |
| Check: (<br>my | Check loca<br>yhostname: | al_liste<br>: OK     | ener for ea                      | ich db                     |                      |                      |              |             |                |                                |                   |  |  |  |
| Check: (<br>my | Check tns<br>yhostname:  | names.or<br>: OK     | a                                |                            |                      |                      |              |             |                |                                |                   |  |  |  |
| Check: H<br>my | Flashgrid<br>yhostname:  | CLAN ch<br>: OK      | neck                             |                            |                      |                      |              |             |                |                                |                   |  |  |  |
| Check: H<br>my | Free syste<br>yhostname: | em disk<br>: OK : /  | space<br>u01: avail              | 66%, /:                    | avail 90%            |                      |              |             |                |                                |                   |  |  |  |
| Check: H<br>my | Kernel ta<br>yhostname:  | int chec<br>: OK     | ck                               |                            |                      |                      |              |             |                |                                |                   |  |  |  |
| Check: S<br>my | SF node s<br>yhostname:  | tatus<br>: OK        |                                  |                            |                      |                      |              |             |                |                                |                   |  |  |  |
| Check: S<br>my | Swap disal<br>yhostname: | bled<br>: OK : S     | wap disabl                       | ed                         |                      |                      |              |             |                |                                |                   |  |  |  |
| Check: S<br>my | System com<br>yhostname: | nfig fil<br>: OK     | e modifica                       | itions                     |                      |                      |              |             |                |                                |                   |  |  |  |
| Check: S<br>my | System se:<br>yhostname: | rvices<br>: OK       |                                  |                            |                      |                      |              |             |                |                                |                   |  |  |  |
| Check: (<br>my | Unexpecte<br>yhostname:  | d or 3rd<br>: OK     | l party RPM                      | ís instal                  | led                  |                      |              |             |                |                                |                   |  |  |  |
| Check: U       | Unexpecte<br>yhostname   | d or 3rd<br>: OK     | l party ser                      | rvices en                  | abled                |                      |              |             |                |                                |                   |  |  |  |

#### 4.2 OS user accounts

During software initialization the following OS user accounts are created:

- *ec2-user* the user account used to SSH to the VM with the SSH key that was selected when creating the instance configuration. The user has sudo rights.
- *fg* can be used for running FlashGrid Storage Fabric or FlashGrid Cloud Area Network utilities. The user *fg* has sudo rights.
- grid Grid Infrastructure owner. GI environment variables are preconfigured.
- oracle Database home owner. Database environment variables, except ORACLE\_SID and ORACLE\_UNQNAME, are preconfigured. After creating a database you can configure ORACLE\_SID and ORACLE\_UNQNAME by editing /home/oracle/.bashrc file on an instance.

Note that no passwords are configured for any users. Also password-based SSH authentication is disabled in /etc/ssh/sshd\_config. Key-based authentication is recommended for better security. Creating passwords for any user is not recommended.

Users *ec2-user* and *fg* has sudo rights and allows switching to any other user without requiring a password (which is not configured by default). Example:

\$ sudo su - grid

#### 4.3 Finalizing software configuration

See knowledge base articles for performing the following steps:

- 1. Creating a database: https://support.flashgrid.io/hc/en-us/articles/1500011215081
- 2. Connecting clients to a database: https://support.flashgrid.io/hc/en-us/articles/1500011176122

Note: ACFS support on RHEL may require the additional Oracle Clusterware patch. Please refer to Oracle Doc ID 1369107.1 for ACFS patch information.

#### 4.4 Enabling termination protection

If termination protection was not enabled when creating the instance and if the instance is for production use then it is strongly recommended to enable termination protection:

- Enable instance termination protection
- Enable termination protection for the CloudFormation stack

#### 4.5 Installing an additional database home

In most cases manual installation of database software is not required. However, if you need an additional software then follow Oracle Database documentation for installing the database software.

#### 4.6 Use of anti-virus and other third-party software

If anti-virus software must be used, then it is recommended to configure it in a way that avoids putting any files in quarantine. Automatic quarantine of files creates risk of the system downtime in case of a false positive detection on a critical system file on a VM.

Any proprietary kernel modules installed by third-party software create risks to reliable operation of the system. Such proprietary kernel modules are not tested or supported by FlashGrid, Red Hat, or Oracle Linux. Proprietary kernel modules may consume kernel resources and may create instability, especially under high load. Symptoms may include kernel crashes, network disruptions, storage i/o disruptions, and server brown-out. If such reliability issue is

encountered and no other root cause can be readily identified, FlashGrid support reserves the right to request removal of all proprietary kernel modules before continuing investigation.

### 4.7 Use of automatic configuration tools

Automatic configuration tools (e.g. Ansible, Salt, etc.) must be used with extra care. Incorrect modification of a critical system file (e.g. /etc/resolv.conf) may cause system downtime. Note that many critical system configuration files are protected with immutable attribute and have warnings in them. Do not remove the immutable attribute or allow automatic modification of such files unless absolutely necessary.

### 4.8 Security hardening

The system is deployed using RHEL or Oracle Linux images that have main security best practices implemented by default. The following steps are recommended, in case additional security hardening is required:

For applying a different hardening profile, the following steps are recommended:

- 1) Request FlashGrid support to review the list of required changes
- 2) Back up an instance: <u>https://support.flashgrid.io/hc/en-us/articles/1500011214581-FlashGrid-Server-non-clustered-on-AWS-Backup-Best-Practices</u>
- 3) Implement the required changes
- 4) Restart the instance: <u>https://support.flashgrid.io/hc/en-us/articles/4404887458327-Rebooting-FlashGrid-Server-System-</u>
- 5) Verify health of the instance as user *fg*:
  - \$ flashgrid-health-check
- 6) In case of errors, roll back the changes or restore the instance from backup

# 5 Monitoring Instance Health

The following methods of monitoring instance health are available:

- flashgrid-health-check utility checks multiple items including database configuration, storage, OS kernel, config file modifications, errors in the logs, and other items that may affect health of the instance or could help with troubleshooting. It is recommended for manual checks only.
- Alerts about failures are recorded in system log and can be analyzed by 3<sup>rd</sup>-party tools.
- Email alerts can be sent to one or several email addresses.
- ASM disk group monitoring and alerting via Oracle Enterprise Manager.

#### To test email alerts

1. Trigger sending test alerts:

\$ flashgrid-node test-alerts

2. Check that test alert emails were received at each of the configured email addresses.

#### To modify the list of email alert recipients

As user fg run:

\$ flashgrid-cluster set-email-alerts name1@host1 name2@host2 ...

Note that by default the *From* address is set to *flashgrid@localhost.localdomain*. This will ensure that delivery failure notifications are sent to root's mailbox on the originating node, which can help with troubleshooting delivery issues. It is recommended to add this address to the whitelist of senders on the receiving email server and in the email clients.

## 6 Before Going Live

Before switching the instance to live use:

- 1. Apply the latest FlashGrid, OS, and Oracle software and security updates:
  - o https://support.flashgrid.io/hc/en-us/articles/4404881233943
  - o https://support.flashgrid.io/hc/en-us/articles/4404886257431-Updating-OS-AWS-
  - <u>https://support.flashgrid.io/hc/en-us/articles/4405037064855-Applying-Grid-Infrastructure-and-Database-patches</u>
- 2. Confirm that only minimally required access is allowed in the security groups used by the cluster node instances. Remove unnecessary access.

The commands below should be run as user fg:

- 3. Verify health of the instance: \$ flashgrid-health-check
- 4. Confirm that email alerts are configured and delivered: \$ flashgrid-node test-alerts
- 5. Upload diags to FlashGrid support: \$ flashgrid-diags upload-all
- 6. Stop the instance and back it up: <u>https://support.flashgrid.io/hc/en-us/articles/1500011214581-FlashGrid-</u> Server-non-clustered-on-AWS-Backup-Best-Practices
- 7. Start the instance and do final check of the instance health: \$ flashgrid-health-check

# 7 Deleting an Instance

#### To delete an instance

- 1. Disable instance termination protection if it was enabled
- 2. Open AWS CloudFormation Manager console
- 3. Disable termination protection for the corresponding CloudFormation stack if it was enabled
- 4. Delete the stack corresponding to the instance
- 5. If any EBS volumes were added after deploying the instance, those volumes must be deleted separately
- 6. If any AMI images or volume snapshots were created after deploying the instance, those AMIs and snapshots must be deleted separately

### 8 Additional Documentation

Knowledge Base: https://support.flashgrid.io/hc/en-us/categories/1500001538061-FlashGrid-Server-on-AWS

Backup and Restore Best Practices on AWS: <u>https://support.flashgrid.io/hc/en-us/articles/1500011214581-FlashGrid-</u> Server-non-clustered-on-AWS-Backup-Best-Practices

FlashGrid Storage Fabric CLI Reference Guide: https://support.flashgrid.io/hc/en-us/articles/1500011214681

FlashGrid Cloud Area Network CLI Reference Guide: https://support.flashgrid.io/hc/en-us/articles/1500011214661

Support Tiers and SLA details: <u>https://www.flashgrid.io/docs/FlashGrid\_technical\_support\_services.pdf</u>

### 9 Contacting Technical Support

For technical help with FlashGrid Server please open a support request at <a href="https://www.flashgrid.io/support/">https://www.flashgrid.io/support/</a>

To expedite troubleshooting please also collect and upload diagnostic data to the secure storage used by FlashGrid support by running the following command as user *fg*:

\$ flashgrid-diags upload-all

For reporting *emergency* type of issues that require immediate attention please also use the 24/7 telephone hotline: +1-650-641-2421 ext 7. Please note that use of the 24/7 hotline is reserved for emergency situations only.

Copyright © 2016-2024 FlashGrid Inc. All rights reserved.

This document is provided for information purposes only, and the contents hereof are subject to change without notice. This document is not warranted to be error-free, nor subject to any other warranties or conditions, whether expressed orally or implied in law, including implied warranties and conditions of merchantability or fitness for a particular purpose. We specifically disclaim any liability with respect to this document, and no contractual obligations are formed either directly or indirectly by this document.

FlashGrid is a registered trademark of FlashGrid Inc. Amazon and Amazon Web Services are registered trademarks of Amazon.com Inc. and Amazon Web Services Inc. Oracle and Java are registered trademarks of Oracle and/or its affiliates. Red Hat is a registered trademark of Red Hat Inc. Other names may be trademarks of their respective owners.